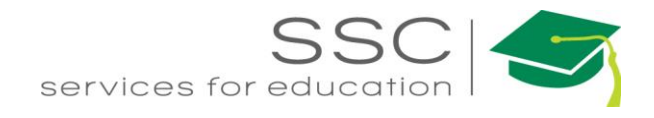

## Daily Assignment AiM 2019

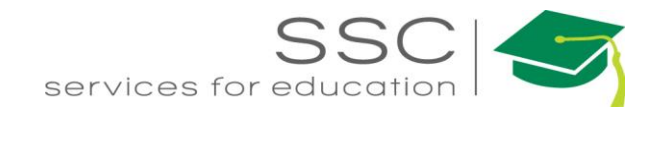

## **Daily Assignment**

The Daily Assignment screen is used to set a schedule for a technician. It is a list of Work Orders assigned to the shop person for a particular day. The Daily Assignment shows on the Daily Assignment screen in GO WorkMgmt.

| AiM WorkDesk                        |                                          |                     |                 |           |                           |            |         |          |          |  |  |
|-------------------------------------|------------------------------------------|---------------------|-----------------|-----------|---------------------------|------------|---------|----------|----------|--|--|
| Add Rest                            | ore                                      |                     | • On            | the W     | WorkDesk Menu, click Work |            |         |          |          |  |  |
| Menu  Management                    |                                          |                     |                 |           |                           |            |         |          |          |  |  |
| Work Management<br>Accounts Payable |                                          |                     |                 |           |                           |            |         |          |          |  |  |
| AiM Work Management                 |                                          |                     |                 |           |                           |            |         |          |          |  |  |
| Add                                 | Add Restore                              |                     |                 |           |                           |            |         |          |          |  |  |
| Menu                                | Menu  On the Work Management menu, click |                     |                 |           |                           |            |         |          |          |  |  |
| 🔍 🗎 Work Order                      |                                          |                     | nex             | t to L    | ally Assign               | iment.     |         |          |          |  |  |
| Q Phase                             |                                          |                     |                 |           |                           |            |         |          |          |  |  |
| Q W Material Requ                   | iest                                     |                     |                 |           |                           |            |         |          |          |  |  |
| AiM Daily Assignments               |                                          |                     |                 |           |                           | ANNA       | About   | Help     | Logout   |  |  |
| Save Cancel                         |                                          |                     |                 |           | _                         |            |         |          |          |  |  |
| Work Date 1                         |                                          |                     | S               | Totals    | Scheduled                 |            |         |          | 0.00     |  |  |
| g                                   | Capacity                                 |                     |                 | 0.00      | Actual                    |            |         |          | 0.00     |  |  |
| Shop Person Z Q                     | Scheduled                                | Scheduled           |                 | 0.00      |                           |            |         |          | 0.00     |  |  |
|                                     | Difference                               |                     |                 | 0.00      |                           |            | 3       |          |          |  |  |
| Daily Assignments                   |                                          |                     |                 | Rem       | nove Load Previo          | us Assignn | nents L | oad Wor  | k Orders |  |  |
| Sequence Phase                      | Location                                 | Work Classification | Priority/Status | Phase Est | imated Trade Estir        | nated      | Sche    | duled Ac | tual     |  |  |

- Work Date the date the technician is to complete these Work Orders
- Shop Person technician number
- Click Load Work Orders or Load Previous Assignments
  - a. Load Work Orders will open the search screen. The system will only search Work Orders assigned to the shop(s) that the technician is assigned to. Work Order must be in Assigned or In Progress status for it to appear.
  - b. Load Previous Assignments -will pull the Work Orders from the previous date that are not in a Complete status.

Need help: call IMS 862-3388 https://sscaimapp.assetworks.com/fmax

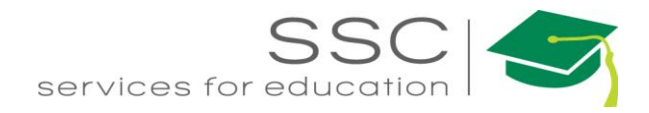

| AiM                                                                               | Work Order                                                                  |                         |                      |                            |                 |                                   |                          |          |       |           |        |
|-----------------------------------------------------------------------------------|-----------------------------------------------------------------------------|-------------------------|----------------------|----------------------------|-----------------|-----------------------------------|--------------------------|----------|-------|-----------|--------|
| Done                                                                              | Search                                                                      |                         |                      |                            |                 |                                   |                          |          |       |           |        |
| Action                                                                            |                                                                             |                         | <u>Work Order</u>    | ît <u>Pha</u>              | <u>se</u>       | Description                       |                          |          |       |           |        |
| Export                                                                            |                                                                             | <b>V</b>                | 160928-1662          | .19 001                    |                 | QUARTERLY<br>REPLACE UV           | ' PM RO WATER<br>/ LAMPS | SYSTEM   |       |           |        |
| View                                                                              |                                                                             |                         | 160928-1662          | .18 001                    |                 | QUARTERLY<br>REPLACE UV           | ′ PM RO WATER<br>/ LAMPS | SYSTEM   |       |           |        |
|                                                                                   |                                                                             |                         | 160 <u>9</u> 28-1662 | .17 001                    |                 | QUARTERLY<br>REPLACE UV           | ′ PM RO WATER<br>/ LAMPS | SYSTEM   |       |           |        |
| <ul> <li>Check the boxes of the Work Orders to add</li> <li>Click Done</li> </ul> |                                                                             |                         |                      |                            |                 |                                   |                          |          |       |           |        |
| AiM Dail                                                                          | y Assignments                                                               |                         |                      |                            |                 |                                   |                          | ANNA     | About | Help      | Logout |
| Save                                                                              | Cancel                                                                      |                         |                      |                            |                 |                                   |                          |          |       |           |        |
| Work Date                                                                         | Sep 29, 2016 🛗                                                              |                         |                      |                            |                 | ${oldsymbol{\mathcal{G}}}$ Totals | Scheduled                |          |       |           | 0.00   |
| Shop Person                                                                       | 708116 Q                                                                    |                         | Capacity             |                            |                 | 0.00                              | Actual                   |          |       |           | 0.00   |
|                                                                                   |                                                                             |                         | Scheduled            |                            |                 | 0.00                              | Difference               |          |       |           | 0.00   |
|                                                                                   | ANNA BARWICK                                                                |                         | Difference           |                            |                 | 0.00                              | Difference               |          |       |           | 0.00   |
| Daily Assignments Load Previous Assignments Load Work Orders                      |                                                                             |                         |                      |                            |                 |                                   |                          |          |       |           |        |
| Sequence                                                                          | e Phase                                                                     | Locatio                 | on V                 | Vork Classification        | Priority/Statu  | is Phase Estir                    | mated Trade E            | stimated | Sche  | duled A   | ctual  |
|                                                                                   | 160928-166218<br>001<br>QUARTERLY PM RO WATER<br>SYSTEM<br>REPLACE UV LAMPS | 02<br>A1<br>0682<br>037 | N<br>P<br>S          | и<br>РМ<br>IPECIALTY EQUIP | PM1<br>ASSIGNED |                                   | 0.93                     | 0.00     | 0.00  | $\supset$ | 0.00   |
| 20                                                                                | 160928-166219<br>001<br>QUARTERLY PM RO WATER<br>SYSTEM<br>REPLACE UV LAMPS | 02<br>A1<br>0682<br>037 | N<br>P<br>S          | л<br>PPM<br>Pecialty Equip | PM1<br>ASSIGNED |                                   | 0.93                     | 0.00     | 0.00  |           | 0.00   |

- Sequence What order should the Work Orders be completed in
- Scheduled Can enter how long it is expected to take to complete the job
- Click Save

\*\*The Daily Assignment must contain at least 1 Work Order in order to be saved.

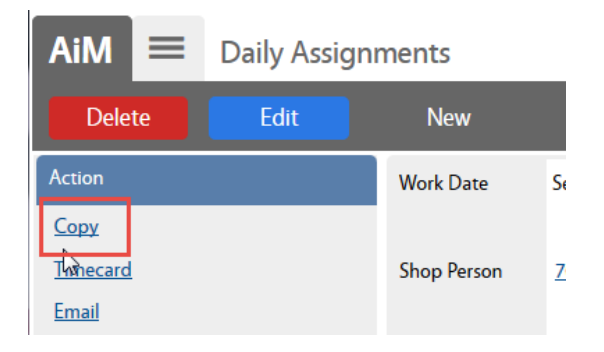

• Daily Assignments can be duplicated by clicking Copy

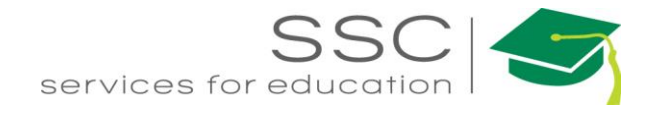

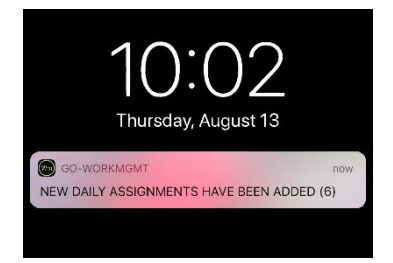

• Notification is sent to technician through GO WorkMgmt iPhone app.

## **Update Existing Daily Assignment**

There is only 1 Daily Assignment per person per day. If the record already exists, additional Work Orders can be added by editing the Daily Assignment. You can only edit Daily Assignments for the current date or a future date.

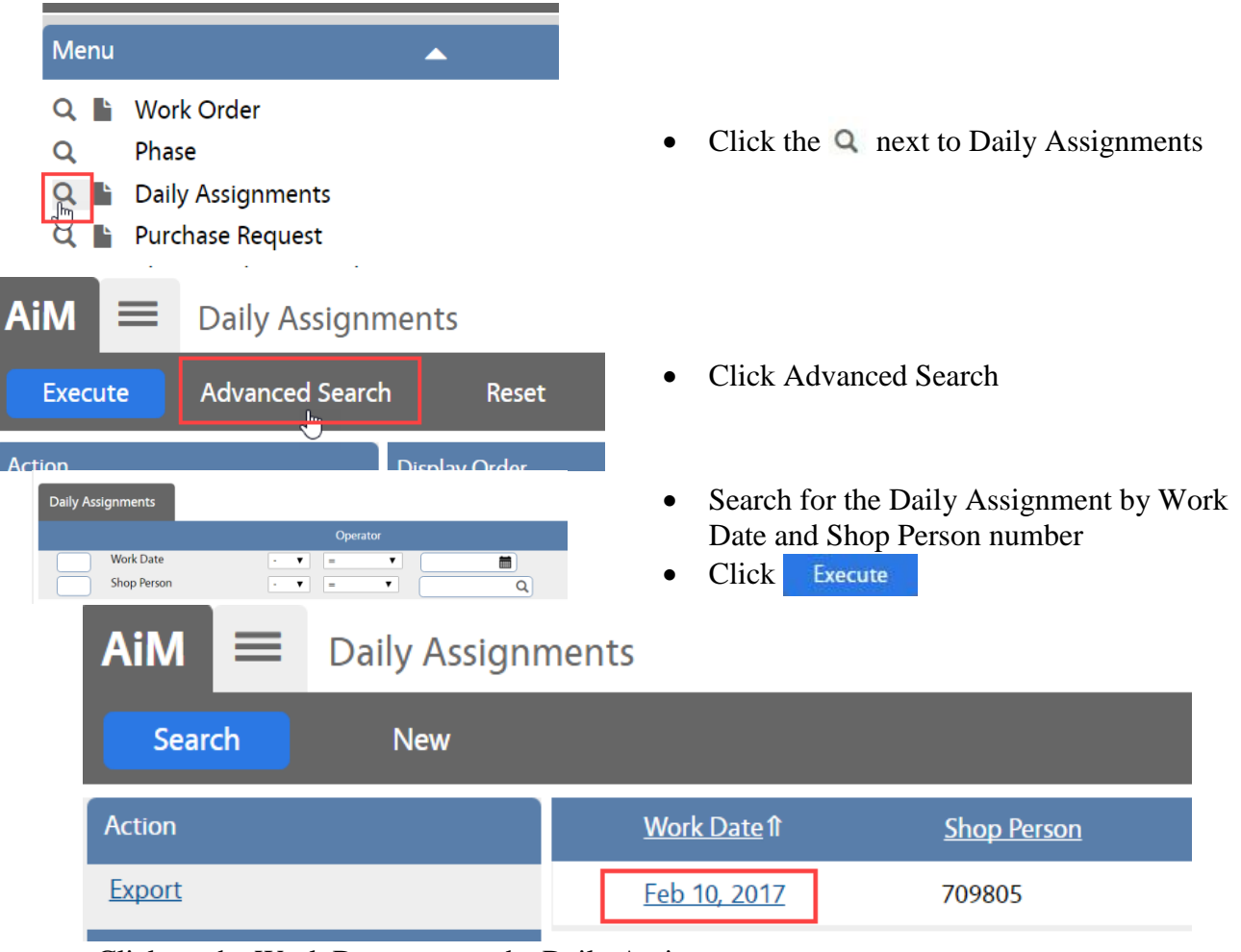

Click on the Work Date to open the Daily Assignment

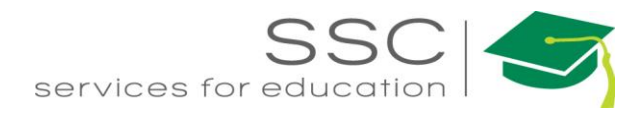

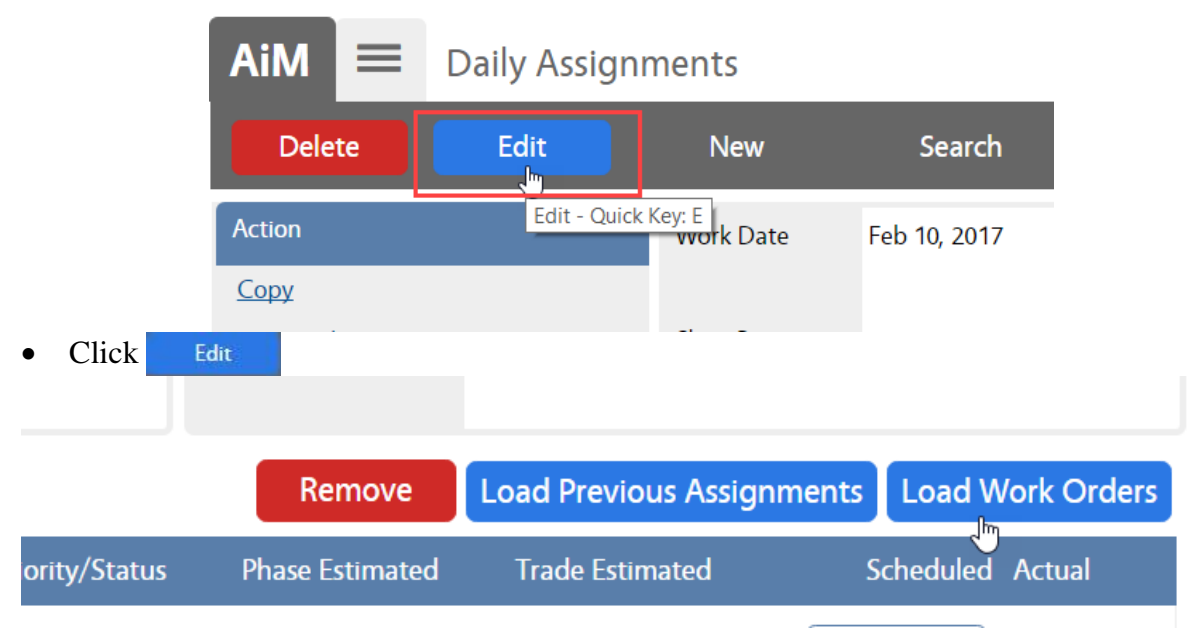

- Click Load Work Orders or Load Previous Assignments
  - a. Load Work Orders will open the search screen. The system will only search Work Orders assigned to the shop(s) that the technician is assigned to. Work Order must be in Assigned or In Progress status for it to appear.
  - b. Load Previous Assignments -will pull the Work Orders from the previous date that are not in a Complete status.

| AiM            | ≡   | Work Order              |               |                      |                                                  |             |
|----------------|-----|-------------------------|---------------|----------------------|--------------------------------------------------|-------------|
| Don            | e   | Search                  |               |                      |                                                  |             |
| Action         |     |                         |               | <u>Work Order</u> ît | <u>Phase</u>                                     | Description |
| Export<br>View |     | ✓                       | 160928-166219 | 001                  | QUARTERLY PM RO WATER SYSTEM<br>REPLACE UV LAMPS |             |
|                |     |                         | 160928-166218 | 001                  | QUARTERLY PM RO WATER SYSTEM<br>REPLACE UV LAMPS |             |
|                |     | 160 <u>\$</u> 28-166217 |               | 001                  | QUARTERLY PM RO WATER SYSTEM                     |             |
| • Cli          | ick | Save                    |               |                      |                                                  |             |